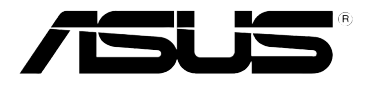

## RT-N10 ASUS Wireless EZ N Router

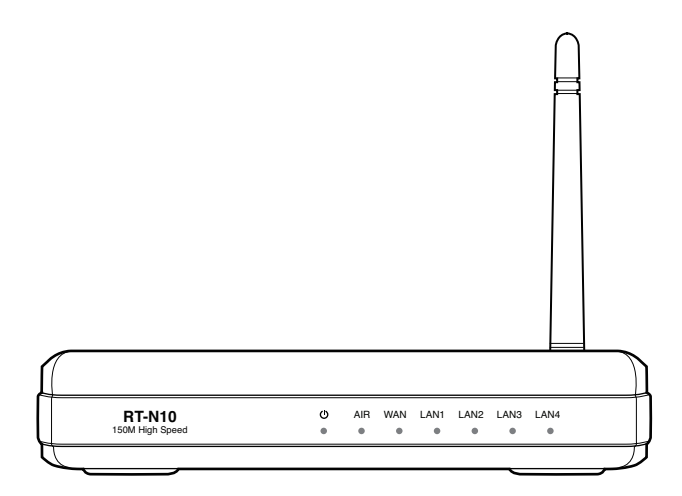

# **User Manual**

E4808 First Edition V1 June 2009

#### Copyright © 2009 ASUSTeK Computer Inc. All Rights Reserved.

No part of this manual, including the products and software described in it, may be reproduced, transmitted, transcribed, stored in a retrieval system, or translated into any language in any form or by any means, except documentation kept by the purchaser for backup purposes, without the express written permission of ASUSTeK Computer Inc. ("ASUS").

Product warranty or service will not be extended if: (1) the product is repaired, modified or altered, unless such repair, modification of alteration is authorized in writing by ASUS; or (2) the serial number of the product is defaced or missing.

ASUS PROVIDES THIS MANUAL "AS IS" WITHOUT WARRANTY OF ANY KIND, EITHER EXPRESS OR IMPLIED, INCLUDING BUT NOT LIMITED TO THE IMPLIED WARRANTIES OR CONDITIONS OF MERCHANTABILITY OR FITNESS FOR A PARTICULAR PURPOSE. IN NO EVENT SHALL ASUS, ITS DIRECTORS, OFFICERS, EMPLOYEES OR AGENTS BE LIABLE FOR ANY INDIRECT, SPECIAL, INCIDENTAL, OR CONSEQUENTIAL DAMAGES (INCLUDING DAMAGES FOR LOSS OF PROFITS, LOSS OF BUSINESS, LOSS OF USE OR DATA, INTERRUPTION OF BUSINESS AND THE LIKE), EVEN IF ASUS HAS BEEN ADVISED OF THE POSSIBILITY OF SUCH DAMAGES ARISING FROM ANY DEFECT OR ERROR IN THIS MANUAL OR PRODUCT.

SPECIFICATIONS AND INFORMATION CONTAINED IN THIS MANUAL ARE FURNISHED FOR INFORMATIONAL USE ONLY, AND ARE SUBJECT TO CHANGE AT ANY TIME WITHOUT NOTICE, AND SHOULD NOT BE CONSTRUED AS A COMMITMENT BY ASUS. ASUS ASSUMES NO RESPONSIBILITY OR LIABILITY FOR ANY ERRORS OR INACCURACIES THAT MAY APPEAR IN THIS MANUAL, INCLUDING THE PRODUCTS AND SOFTWARE DESCRIBED IN IT.

Products and corporate names appearing in this manual may or may not be registered trademarks or copyrights of their respective companies, and are used only for identification or explanation and to the owners' benefit, without intent to infringe.

# Table of contents

| About this guide                                    | 4  |
|-----------------------------------------------------|----|
| How this guide is organized                         | 4  |
| Conventions used in this guide                      | 5  |
| Chapter 1: Knowing your wireless router             |    |
| Package contents                                    | 6  |
| System requirements                                 | 6  |
| Before you proceed                                  | 6  |
| Hardware features                                   | 7  |
| Front panel                                         | 7  |
| Rear panel                                          |    |
| Bottom panel                                        | 9  |
| Mounting options                                    | 10 |
| Chapter 0. Cetting started                          |    |
| Setting up the wireless router                      | 11 |
| Setting up the Router mode using the QIS            | 12 |
| Setting up the Repeater mode using the QIS          | 15 |
| Setting up the AP mode using the QIS                | 16 |
| Chapter 3: Configuring the network clients          |    |
| Accessing the wireless router                       | 17 |
| Setting an IP address for wired or wireless clients | 17 |
| Chapter 4: Configuring via the web GUI              |    |
| Configuring via the web GUI                         | 25 |
| Using the Network Map                               |    |
| Using the Quick Internet Setup (QIS) again          |    |
| Creating multiple SSID profiles                     |    |
| Managing bandwidth with EzQoS                       | 29 |
| Upgrading the firmware                              | 30 |
| Restoring/Saving/Uploading settings                 | 31 |

# Table of contents

| Chapter 5: Installing the utilities |    |
|-------------------------------------|----|
| Installing the utilities            | 32 |
| Device Discovery                    | 34 |
| Firmware Restoration                | 35 |
| WPS Wizard                          | 36 |
| Using WPS Wizard                    | 36 |
| Chapter 6: Troubleshooting          |    |
| Troubleshooting                     | 42 |
| ASUS DDNS Service                   | 45 |
| Frequently Asked Questions (FAQs)   | 45 |
| Appendices                          |    |
| Notices                             | 47 |
| ASUS Contact information            | 55 |

### About this guide

This user guide contains information that you need to install and configure the ASUS Wireless Router.

### How this guide is organized

This guide contains the following parts:

#### Chapter 1: Knowing your wireless router

This chapter provides information on the package contents, system requirements, hardware features, and LED indicators of the ASUS Wireless Router.

#### Chapter 2: Getting started

This chapter provides instructions on setting up the Router, Repeater, and Access Point (AP) modes of the ASUS Wireless Router.

#### Chapter 3: Configuring the network clients

This chapter provides instructions on setting up the clients in your network to work with your ASUS Wireless Router.

#### Chapter 4: Configuring via the web GUI

This chapter provides instructions on configuring the ASUS Wireless Router using its web graphics user interface (web GUI).

#### Chapter 5: Installing the utilities

This chapter provides information on the utilities that are available from the support CD.

#### Chapter 6: Troubleshooting

This chapter provides you with a troubleshooting guide for solving common problems you may encounter when using the ASUS Wireless Router.

#### Appendices

This chapter provides you with the regulatory Notices and Safety Statements.

### Conventions used in this guide

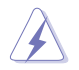

**WARNING**: Information to prevent injury to yourself when trying to complete a task.

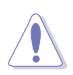

**CAUTION**: Information to prevent damage to the components when trying to complete a task.

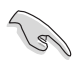

**IMPORTANT**: Instructions that you MUST follow to complete a task.

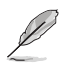

NOTE: Tips and additional information to aid in completing a task.

# Knowing your wireless router

## **Package contents**

Check the following items in your ASUS Wireless Router package.

- RT-N10 Wireless Router x1
- Power adapter x1
- Support CD (manual, utilities) x1
- RJ45 cable x1
- Detachable antenna x1
- Quick Start Guide x1

Ĺ

Note: If any of the items is damaged or missing, contact your retailer.

# System requirements

Before installing the ASUS Wireless Router, ensure that your system/network meets the following requirements:

- An Ethernet RJ-45 port (10Base-T/100Base-TX)
- · At least one IEEE 802.11b/g/n device with wireless capability
- An installed TCP/IP and Internet browser

# Before you proceed

Take note of the following guidelines before installing the ASUS Wireless Router:

- The length of the Ethernet cable that connects the device to the network (hub, ADSL/cable modem, router, wall patch) must not exceed 100 meters.
- Place the device on a flat and stable surface as far from the ground as possible.
- · Keep the device clear from metal obstructions and away from direct sunlight.
- Keep the device away from transformers, heavy-duty motors, fluorescent lights, microwave ovens, refrigerators, and other industrial equipment to prevent signal loss.
- Install the device in a central area to provide ideal coverage for all wireless
  mobile devices.

6

 Install the device at least 20cm from a person to insure that the product is operated in accordance with the RF Guidelines for Human Exposure adopted by the Federal Communications Commission.

### Hardware features Front panel

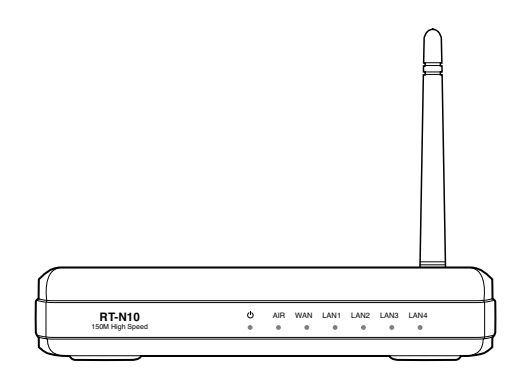

### **Status indicators**

| LED            | Status         | Indication                                              |
|----------------|----------------|---------------------------------------------------------|
| () (Power)     | Off            | No power                                                |
|                | On             | System ready                                            |
|                | Flashing-slow  | Rescue mode                                             |
|                | Flashing-quick | WPS processing                                          |
| AIR            | Off            | No power                                                |
|                | On             | Wireless system ready                                   |
|                | Flashing       | Transmitting or receiving data (wireless)               |
| LAN 1-4 (Local | Off            | No power or no physical connection                      |
| Area Network)  | On             | Has physical connection to an Ethernet network          |
|                | Flashing       | Transmitting or receiving data (through Ethernet cable) |
| WAN (Wide      | Off            | No power or no physical connection                      |
| Area Network)  | On             | Has physical connection to an Ethernet network          |
|                | Flashing       | Transmitting or receiving data (through Ethernet cable) |

# **Rear panel**

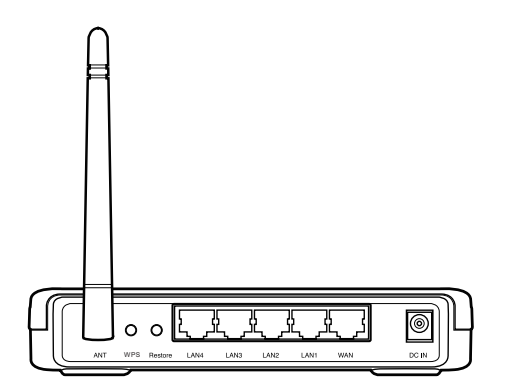

| Label     | Description                                                                                         |
|-----------|----------------------------------------------------------------------------------------------------|
| WAN       | Connect an RJ-45 Ethernet cable to this port to establish WAN connection.                           |
| LAN1-LAN4 | Connect RJ-45 Ethernet cables to these ports to establish LAN connection.                           |
| DC IN     | Insert the AC adapter into this port to connect your router to a power source.                      |
| WPS       | Press this button to launch the WPS wizard.                                                         |
| Restore   | Press this button for more than five seconds to restore the system to its factory default settings. |

### **Bottom panel**

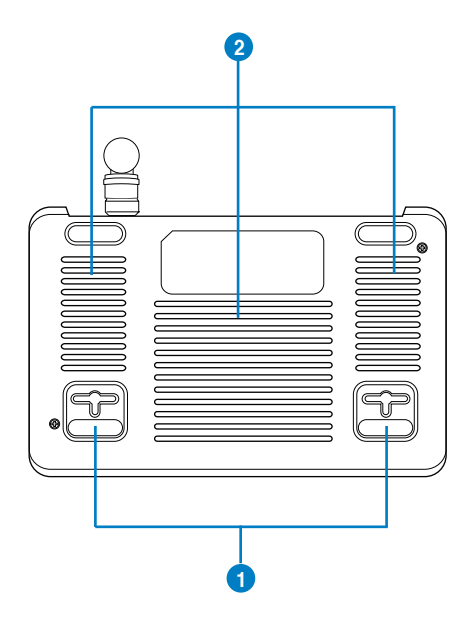

| Item | Description                                                                                             |
|------|----------------------------------------------------------------------------------------------------|
| 1    | Mounting hooks                                                                                          |
|      | Use the mounting hooks to mount your router on concrete or wooden surfaces using two round head screws. |
| 2    | Air vents                                                                                               |
|      | These vents provide ventilation to your router.                                                         |

L

Note: For details on mounting your router on a wall or ceiling, refer to the section Mounting options on the next page of this user manual.

# **Mounting options**

Out of the box, the ASUS Wireless Router is designed to sit on a raised flat surface like a file cabinet or book shelf. The unit may also be converted for mounting to a wall or ceiling.

#### To mount the ASUS Wireless Router:

- 1. Look on the underside for the two mounting hooks.
- 2. Mark two upper holes in a flat surface.
- 3. Tighten two screws until only 1/4" is showing.
- 4. Latch the hooks of the ASUS Wireless Router onto the screws.

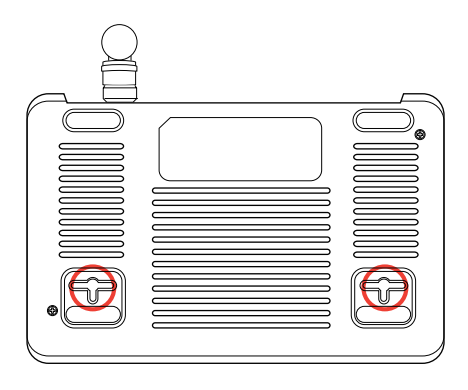

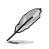

Note: Re-adjust the screws if you cannot latch the ASUS Wireless Router onto the screws or if it is too loose.

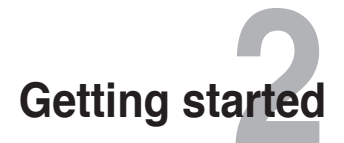

### Setting up the wireless router

The ASUS Wireless Router includes a web graphics user interface (web GUI) that allows you to configure the wireless router using your web browser on your computer.

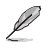

Note: For details on configuring your wireless router using the web GUI, refer to Chapter 4: Configuring via the web GUI.

The web GUI integrates a Quick Internet Setup (QIS) function that detects the Internet connection type automatically and guides you through setting up a network quickly.

The QIS web page appears automatically after you connected your devices and launched the web browser. You may also launch the QIS from the Network Map on the web GUI. Refer to **Using the Network Map** in Chapter 4 of this user manual for details.

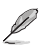

Note: We recommend that you use wired connection for initial configuration to avoid possible setup problems due to wireless uncertainty.

The RT-N10 supports three operation modes: Router (IP Sharing mode), Repeater, and Access Point (AP). Refer to the following sections on initially setting up an operation mode using the QIS.

### Setting up the Router mode using the QIS

In the Router mode, the RT-N10 connects to WAN (Internet) by PPPoE, Automatic IP, PPTP, L2TP, or Static IP, and provides you with wireless radio. The NAT, firewall, and IP sharing services in LAN are enabled.

To set up the Router mode using the QIS:

1. Connect your devices.

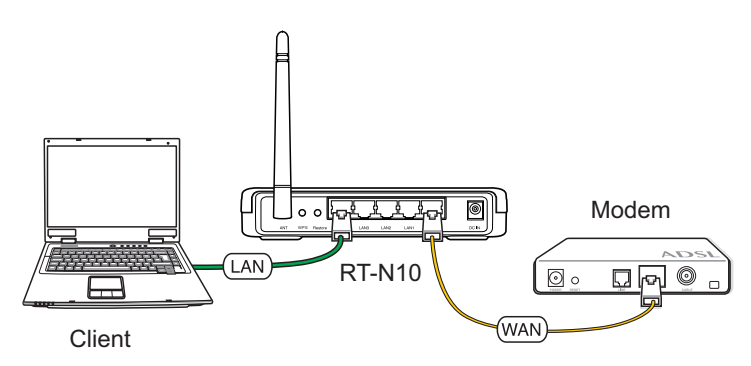

2. Launch the web browser and the QIS web page appears automatically. Choose the Router mode, then click **Next**.

Note: If the QIS web page does not appear after you launched the web browser, disable the proxy settings of the web browser.

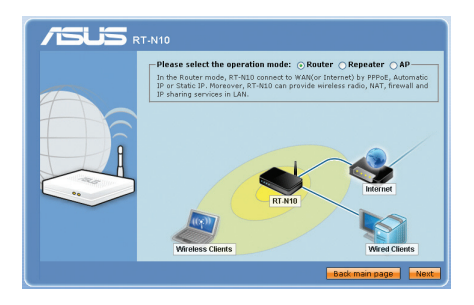

Į

Then the QIS starts to detect your Internet connection type.

| الله Start to d<br>Detecting<br>detection | etect your connection<br>rat 1 times, the maxin<br>is 20 seconds. | type<br>num time of   |
|-------------------------------------------|-------------------------------------------------------------------|-----------------------|
|                                           |                                                                   | Skip to manual settin |

- Note: The PPPoE Internet connection type is used in this setup case.
- 3. Key in the user name and password. Click Apply all settings.

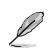

Note: The above setup screen varies with different Internet connection types.

- 4. The Internet connection setup is completed.
  - Click Going to Internet to go to your home page.

 Click Simply Wireless Security Setting to configure basic security settings including the SSID, authentication and encryption methods, and security key for the ASUS Wireless Router.

 Click Advanced Setting page to manually configure advanced settings for the ASUS Wireless Router.

### Setting up the Repeater mode using the QIS

In the Repeater mode, the RT-N10 extends your wireless network and provides you with higher quality wireless radio. The NAT, firewall, and IP sharing services are disabled.

To set up the Repeater mode using the QIS:

1. Connect your devices.

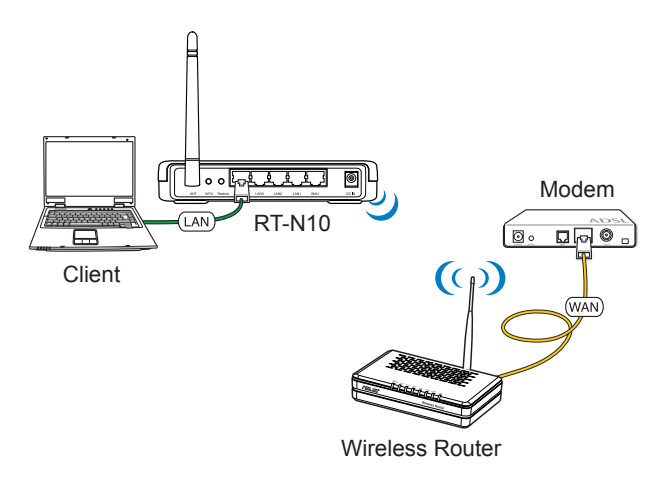

2. Launch the web browser and the QIS web page appears automatically. Choose the Repeater mode, then click **Next**.

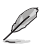

Note: If the QIS web page does not appear after you launched the web browser, disable the proxy settings of the web browser.

3. Select the AP whose wireless signal you want to extend, then click Connect.

### Setting up the AP mode using the QIS

In the AP mode, the RT-N10 receives the WAN IP address from the router connected to the WAN port and provides you with wireless radio. The NAT, firewall, and IP sharing services are disabled.

To set up the AP mode using the QIS:

1. Connect your devices.

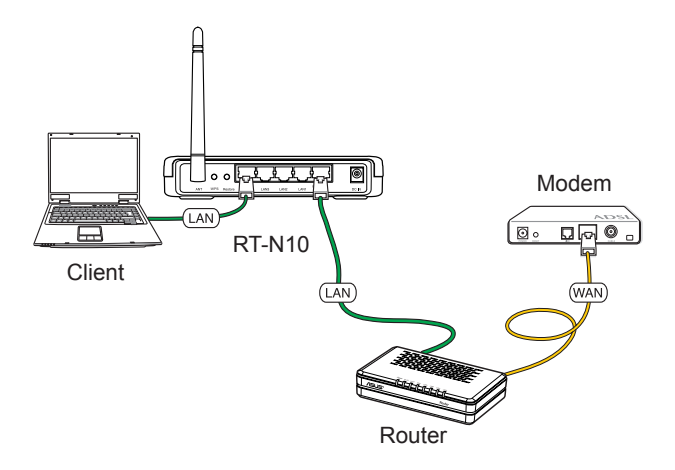

2. Launch the web browser and the QIS web page appears automatically. Choose the AP mode, then click **Next**.

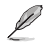

Note: If the QIS web page does not appear after you launched the web browser, disable the proxy settings of the web browser.

3. Configure the wireless security settings including the SSID, authentication and encryption methods. Click **Finish**.

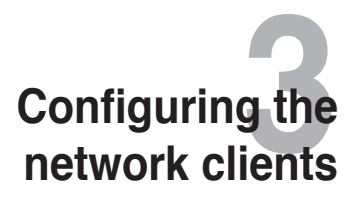

### Accessing the wireless router

### Setting an IP address for wired or wireless clients

To access the ASUS Wireless Router, you must have the correct TCP/IP settings on your wired or wireless clients. Ensure that the clients' IP addresses are within the same subnet as the ASUS Wireless Router.

By default, the ASUS Wireless Router integrates the DHCP server function, which automatically assigns IP addresses to the clients in your network.

But in some instances, you may want to manually assign static IP addresses on some of the clients or computers in your network rather than automatically getting IP addresses from your wireless router.

Follow the instructions below that correspond to the operating system installed on your client or computer.

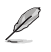

Note: In the Router mode, if you want to manually assign an IP address to your client, we recommend that you use the following settings:

- IP address: 192.168.1.xxx (xxx can be any number between 2 and 254. Ensure that the IP address is not used by another device)
- · Subnet Mask: 255.255.255.0 (same as the ASUS Wireless Router)
- · Gateway: 192.168.1.1 (IP address of the ASUS Wireless Router)
- DNS: 192.168.1.1 (ASUS Wireless Router) or assign a known DNS server in your network

#### Windows® 9x/ME

- Click Start > Control Panel > Network to display the Network setup window.
- 2. Select **TCP/IP** then click **Properties**.

| Network ?X                                                    |
|---------------------------------------------------------------|
| Configuration Identification Access Control                   |
| · · · ·                                                       |
| The following network components are installed:               |
| 🚐 Microsoft Family Logon 📃 📃                                  |
| B Dial-Up Adapter                                             |
| Bealtek RTL8139(A/B/C/8130) PCI Fast Ethernet NIC             |
| 3 TUP/IP -> Dial-Up Adapter 2 TOP //P -> Dial-Up Adapter      |
| TUP/IP → Realter RTL8139(A/B/U/8130) PUTFast Ether            |
|                                                               |
| Add Remove Properties                                         |
| Primary Network Logon:                                        |
| Microsoft Family Logon                                        |
|                                                               |
| Eile and Print Sharing                                        |
| Description                                                   |
| TCP/IP is the protocol you use to connect to the Internet and |
| wide-area networks.                                           |
|                                                               |
|                                                               |
|                                                               |
| OK Cancel                                                     |

 If you want your computer to automatically obtain an IP address, click Obtain an IP address automatically then click OK. Otherwise, click Specify an IP address, then key in the IP address and Subnet Mask.

| TCP/IP Properties                                                                 |                                                                                         | ? ×                                                              |
|-----------------------------------------------------------------------------------|-----------------------------------------------------------------------------------------|------------------------------------------------------------------|
| Bindings<br>DNS Configuration                                                     | Advanced Gateway WINS Confi                                                             | NetBIOS<br>guration IP Address                                   |
| An IP address can<br>If your network doe<br>your network admi<br>the space below. | be automatically assigned<br>is not automatically assign<br>istrator for an address, ar | d to this computer.<br>n IP addresses, ask<br>nd then type it in |
| Obtain an IP                                                                      | address automatically                                                                   |                                                                  |
| C Specify an IP                                                                   | address:                                                                                |                                                                  |
|                                                                                   |                                                                                         |                                                                  |
|                                                                                   | k:                                                                                      |                                                                  |
|                                                                                   |                                                                                         |                                                                  |
|                                                                                   |                                                                                         |                                                                  |
|                                                                                   |                                                                                         |                                                                  |
|                                                                                   |                                                                                         |                                                                  |
|                                                                                   | OK                                                                                      | Cancel                                                           |

4. Select the **Gateway** tab, and key in **New gateway** then click **Add**.

| TCP/IP Properties                                             |                                                                  | ? ×                                         |
|---------------------------------------------------------------|------------------------------------------------------------------|---------------------------------------------|
| Bindings<br>DNS Configuration                                 | Advanced<br>Gateway WINS Conf                                    | NetBIOS                                     |
| The first gateway i<br>The address order<br>machines are used | n the Installed Gateway li<br>in the list will be the orde<br>d. | st will be the default.<br>r in which these |
| New gateway:                                                  |                                                                  | <u>a</u>                                    |
| Installed gateway                                             | ys:                                                              | ve                                          |
|                                                               |                                                                  |                                             |
|                                                               | 0                                                                | < Cancel                                    |

- 5. Select the DNS configuration tab and click Enable DNS. Key in Host, Domain, and DNS Server Search Order, then click Add.
- 6. Click OK.

| TCP/IP Properties             |                 |                     |                | ? ×                  |
|-------------------------------|-----------------|---------------------|----------------|----------------------|
| Bindings<br>DNS Configuration | Adva<br>Gateway | anced<br>WINS Confi | Ne<br>guration | etBIOS<br>IP Address |
| Disable DNS <u>Enable DNS</u> |                 |                     |                |                      |
| Host                          |                 | D <u>o</u> main:    |                |                      |
| DNS Server Sea                | ch Order —      |                     | Add            |                      |
|                               |                 | B                   | emove          |                      |
| Domain Suffix Se              | arch Order•     | _                   | A              |                      |
|                               |                 | R                   | elliove        |                      |
|                               |                 |                     |                |                      |
|                               |                 | OK                  |                | Cancel               |

### Windows® NT4.0

- Go to Control Panel > Network to display the Network setup window then select the Protocols tab.
- 2. Select **TCP/IP Protocol** from the Network Protocols list then click **Properties**.

| twork                                                                                                    |
|----------------------------------------------------------------------------------------------------|
| dentification Services Protocols Adapters Bindings                                                                                                    |
| Network Protocols:                                                                                                    |
| ST NetBEUI Protocol<br>ST NVLink IPX/SPX Compatible Transport<br>ST NVLink NetBIOS<br>ST TCP/IP Protocol                                                    |
| Add <u>Remove</u> Properties <u>Update</u>                                                                                                    |
| area network protocolar internet Protocol. The default wide<br>area network protocol that provides communication across<br>diverse interconnected networks. |
|                                                                                                    |
| OK Crossel                                                                                                    |
| UK Cancer                                                                                                    |

- 3. From the IP Address tab of the Microsoft TCP/IP Properties window, you can:
  - Select the type of network adapter installed in your system.
  - Set the router to assign IP address automatically.
  - Manually set up the IP address, subnet mask, and default gateway.

| Microsoft TCP/IP Properties ?X                                                                                                    |
|----------------------------------------------------------------------------------------------------|
| IP Address DNS WINS Address DHCP Relay Routing                                                                                                    |
| An IP address can be automatically assigned to this network card<br>by a DHCP server. If your network does not have a DHCP server,<br>ask your network administrator for an address, and then type it in<br>the space below. |
| Adagter:<br>[1] Realtek RTL8133/810x Family Fast Ethernet NIC<br>© Obtain an IP address from a DHCP server                                                                                                    |
| C Specify an IP address                                                                                                    |
| [P Address:                                                                                                    |
| Subnet Mask:                                                                                                    |
| Default <u>G</u> ateway:                                                                                                    |
| Advanced                                                                                                    |
| OK Cancel Apply                                                                                                    |

4. Select the DNS tab then click Add under the DNS Service Search Order and key in DNS.

| IP Address DNS WINS Address DHCP Relay Routing | ., |
|------------------------------------------------|----|
| Domain Name System (DNS)                       |    |
| Host Name: Domain:                             |    |
|                                                |    |
| DNS Service Search Order                       |    |
| <u>U</u> eî                                    |    |
| Doynt                                          |    |
| Add Edit Remove                                |    |
| Mud                                            |    |
| Domain Suffix Search Order                     |    |
| Upt                                            |    |
| Dow <u>n</u> ,                                 |    |
| Add Eaft Perman                                |    |
| Hellove                                        |    |
| OK Cancel Apply                                | 1  |

#### Windows® 2000

1. Click Start > Control Panel > Network and Dial-up Connection. Right-click Local Area Connection then click Properties.

| ocal Area Connection I                                                            | Properties                                                             | ? ×                                 |
|-----------------------------------------------------------------------------------|------------------------------------------------------------------------|-------------------------------------|
| General                                                                           |                                                                        |                                     |
| Connect using:                                                                    |                                                                        |                                     |
| SiS 900-Based P                                                                   | CI Fast Ethernet Adap                                                  | pter                                |
| Components checked :                                                              | are used by this conne                                                 |                                     |
| Elient for Micros     Elient for Micros     Elie and Printer     Internet Protoce | soft Networks<br>Sharing for Microsoft<br>In (TCP/IP)                  | Networks                            |
| Install                                                                           | <u>U</u> ninstall                                                      | Properties                          |
| Description                                                                       |                                                                        |                                     |
| Transmission Control<br>wide area network p<br>across diverse interc              | Protocol/Internet Pro<br>rotocol that provides o<br>onnected networks. | tocol. The default<br>communication |
| Sho <u>w</u> icon in taskb                                                        | ar when connected                                                      |                                     |
|                                                                                   |                                                                        | JK Cancel                           |

- 2. Select Internet Protocol (TCP/IP), then click Properties.
- Select Obtain an IP address automatically if you want the IP settings to be assigned automatically. Otherwise, select Use the following IP address: and key in IP address, Subnet mask, and Default gateway.
- Select Obtain DNS server address automatically if you want the DNS server settings to be assigned automatically. Otherwise, select Use the following DNS server addresses: and key in the Preferred and Alternate DNS server.

| u<br>ou can get IP settings assigned<br>is capability. Otherwise, you ne<br>annorniate IP settings | d automatically if your network supports<br>sed to ask your network administrator for |
|----------------------------------------------------------------------------------------------------|---------------------------------------------------------------------------------------|
| <ul> <li>Obtain an IP address autor</li> </ul>                                                     | natically                                                                             |
| C Use the following IP addre                                                                       | \$8:                                                                                  |
| IP address:                                                                                        |                                                                                       |
|                                                                                                    |                                                                                       |
| Default gateway                                                                                    |                                                                                       |
| C Obbin DNC commendation                                                                           | e erdemedieelle                                                                       |
| C Use the following DNS ser                                                                        | ver addresses:                                                                        |
| Ereferred DNS server.                                                                              |                                                                                       |
| Alternate DNS server:                                                                              |                                                                                       |
|                                                                                                    | ,                                                                                     |
|                                                                                                    | Ad <u>v</u> anced                                                                     |
|                                                                                                    |                                                                                       |

5. Click OK when done.

#### Windows® XP

1. Click Start > Control Panel > Network Connection. Right-click Local Area Connection then select Properties.

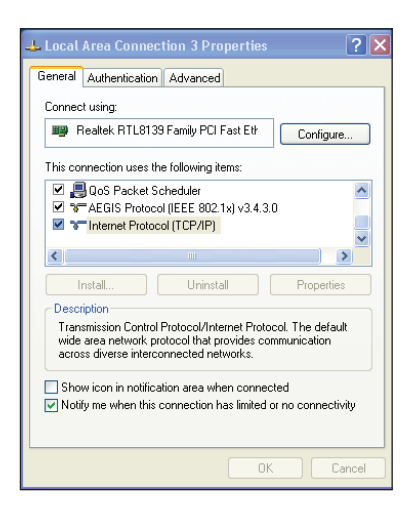

- 2. Select Internet Protocol (TCP/IP), then click Properties.
- Select Obtain an IP address automatically if you want the IP settings to be assigned automatically. Otherwise, select Use the following IP address: and key in IP address, Subnet mask, and Default gateway.
- 4. Select Obtain DNS server address automatically if you want the DNS server settings to be assigned automatically. Otherwise, select Use the following DNS server addresses: and key in the Preferred and Alternate DNS server.
- 5. Click OK when done.

| neral Alternate Configuration                                                                         |                                                                                |
|----------------------------------------------------------------------------------------------------|--------------------------------------------------------------------------------|
| u can get IP settings assigned au<br>is capability. Otherwise, you need<br>e appropriate IP settings. | utomatically if your network supports<br>to ask your network administrator for |
| Obtain an IP address automati                                                                         | ically                                                                         |
| ◯ Use the following IP address:                                                                       |                                                                                |
| IP address:                                                                                           |                                                                                |
| Subnet mask:                                                                                          |                                                                                |
| Default gateway:                                                                                      |                                                                                |
| Obtain DNS server address au                                                                          | utomatically                                                                   |
| OUse the following DNS server                                                                         | addresses:                                                                     |
| Preferred DNS server:                                                                                 |                                                                                |
| Alternate DNS server:                                                                                 |                                                                                |
|                                                                                                    | Advanced                                                                       |
|                                                                                                    |                                                                                |

#### Windows® Vista

1. Go to Start > Control Panel > Network and Internet > Network and Sharing Center. Click View status > Properties > Continue.

- Select Internet Protocol Version 4 (TCP/IPv4), then click Properties.
- Select Obtain an IP address automatically if you want the IP settings to be assigned automatically. Otherwise, select Use the following IP address: and key in IP address and Subnet mask.
- 4. Select Obtain DNS server address automatically if you want the DNS server settings to be assigned automatically. Otherwise, select Use the following DNS server addresses: and key in the Preferred and Alternate DNS server.
- 5. Click OK when done.

| onnect using:                                                                                                    |                                                                                                    |
|----------------------------------------------------------------------------------------------------|----------------------------------------------------------------------------------------------------|
| 🔮 Realtek RTL8                                                                                                    | 8168B/8111B Family PCI-E Gigabit Ethernet                                                                                                    |
|                                                                                                    | Configure                                                                                                    |
| his connection use                                                                                                    | s the following items:                                                                                                    |
| Client for Mi                                                                                                    | icrosoft Networks                                                                                                    |
| QoS Packe                                                                                                    | t Scheduler                                                                                                    |
| 🗹 🚚 File and Prin                                                                                                    | nter Sharing for Microsoft Networks                                                                                                    |
|                                                                                                    |                                                                                                    |
| A Internet Pro                                                                                                    | tocol Version 6 (TCP/IPv6)                                                                                                    |
| <ul> <li>Internet Pro</li> <li>Internet Pro</li> </ul>                                                                                                    | tocol Version 6 (TCP/IPv6)<br>tocol Version 4 (TCP/IPv4)                                                                                                    |
| Internet Pro     Internet Pro     Internet Pro     Internet Pro     Internet Pro                                                                                                    | tocol Version 6 (TCP/IPv6)<br>tocol Version 4 (TCP/IPv4)<br>Topology Discovery Mapper I/O Driver                                                                                                    |
| Internet Pro     Internet Pro     Internet Pro     Internet Pro     Internet Pro     Internet Pro     Internet Pro     Internet Pro                                                                                                    | tocol Version 6 (TCP/IPv6)<br>tocol Version 4 (TCP/IPv4)<br>Topology Discovery Mapper I/O Driver<br>Topology Discovery Responder                                                                                                    |
| Internet Pro     Internet Pro     Internet Pro     Ink-Layer     Ink-Layer                                                                                                    | tocol Version 6 (TCP/IPv6)<br>tocol Version 4 (TCP/IPv4)<br>Topology Discovery Mapper I/O Driver<br>Topology Discovery Responder                                                                                                    |
| A Internet Pro     A Internet Pro     A Internet Pro     A Link-Layer     A Link-Layer                                                                                                    | tocol Version 6 (TCP/IPv6)<br>tocol Version 4 (TCP/IPv4)<br>Topology Discovery Mapper I/O Driver<br>Topology Discovery Responder                                                                                                    |
| Internet Pro     Internet Pro     I | tocol Version 6 (TCP/IPv6)<br>tocol Version 4 (TCP/IPv4)<br>Topology Discovery Mapper I/O Driver<br>Topology Discovery Responder<br>Uninstall Properties                                                                                           |
| Internet Pro     Internet Pro     I | tocol Version 6 (TCP/IPv6)<br>tocol Version 4 (TCP/IPv6)<br>Topology Discovery Mapper I/D Driver<br>Topology Discovery Responder                                                                                                    |
| Internet Pro     Internet Pro     Link-Layer     Link-Layer     Install  Description Transmission Cont wide area network                                                                                                    | tocol Version 6 (TCP/IPv6)<br>tocol Version 4 (TCP/IPv6)<br>Topology Discovery Mapper I/O Driver<br>Topology Discovery Responder<br>Uninstall Properties<br>trol Protocol/Internet Protocol. The default<br>c protocol that provides communication |

| ieneral                        | Alternate Configuration                                                            |                              |                   |                |                   |                       |
|--------------------------------|------------------------------------------------------------------------------------|------------------------------|-------------------|----------------|-------------------|-----------------------|
| You car<br>this cap<br>for the | get IP settings assigned<br>ability. Otherwise, you ne<br>appropriate IP settings. | automaticali<br>ed to ask yo | y if yo<br>our ne | our ne<br>twor | etwork<br>k admir | supports<br>iistrator |
| 0                              | otain an IP address autom                                                          | atically                     |                   |                |                   |                       |
| O Us                           | e the following IP address                                                         | :                            |                   |                |                   |                       |
| IP ac                          | idress:                                                                            |                              | ÷)                | 4              |                   |                       |
| Sybr                           | iet mask:                                                                          |                              |                   |                | 2                 |                       |
| Defa                           | ult gateway:                                                                       | 192                          | . 168             | . 1            | - 1               |                       |
| 0                              | tain DNS server address                                                            | automatically                | ,                 |                |                   |                       |
| O Us                           | e the following DNS serve                                                          | r addresses                  | -                 |                |                   |                       |
| Prefe                          | erred DNS server:                                                                  | 1                            | 2                 | Gar I.         | 4                 |                       |
| <u>A</u> lter                  | nate DNS server:                                                                   |                              |                   |                |                   |                       |
|                                |                                                                                    |                              |                   |                |                   |                       |
|                                |                                                                                    |                              |                   |                | Ady               | anced                 |
|                                |                                                                                    |                              |                   |                | _                 |                       |
|                                |                                                                                    |                              |                   | OK             |                   | Cancel                |

# Configuring via the web GUI

# Configuring via the web GUI

The router's web graphics user interface (web GUI) allows you to configure these features: **Network Map** and **EZQoS Bandwidth Management**.

#### To access the web GUI:

- 1. In the Router mode, launch a web browser, then key in the router's default IP address (192.168.1.1). The login page of the router's web GUI appears.
- 2. On the login page, key in the default user name (**admin**) and password (**admin**).

| Connect to 192                     | .168.1.1   | ? 🛛              |
|------------------------------------|------------|------------------|
| R                                  |            | G                |
| RT-N13U<br>User name:<br>Password: | Remember n | ▼<br>ny password |
|                                    | 0          | K Cancel         |

L

Note: In the Repeater and AP modes, use Device Discovery included in the support CD to find the router's IP address.

3. From the main page, click the navigation menu or links to configure the various features of the ASUS Wireless Router.

| RT-N13U                 | SSID: ASUS<br>Firmware Version: <u>100.4</u><br>Operation Mode: <u>Boxer</u> | Langua<br>English | ge:                       | Logout<br>Reboot                        |
|-------------------------|------------------------------------------------------------------------------|-------------------|---------------------------|-----------------------------------------|
| Network Map             |                                                                              |                   | 1                         | ASUS RT-N13U                            |
| Operation Mode          |                                                                              |                   | Wireless<br>name(SSID)    | ASUS                                    |
| AiDisk                  | Connected                                                                    |                   | Authentication<br>Method: | Open System 💌                           |
| EzQoS                   | ASUS PT-N13U                                                                 |                   | WEP<br>Encryption:        | None                                    |
| Bandwidth<br>Management | SSID: ASUS                                                                   |                   | Wireless radio            | ⊙on ○off                                |
| Advanced Setting        | System                                                                       |                   |                           | Apply                                   |
| 00                      |                                                                              |                   | LAN IP                    | 192.168.1.1                             |
| Wireless                | Multi Flash                                                                  |                   | PIN code                  | 12345670                                |
| LAN                     | Reader                                                                       |                   | MAC address               | 00:0C:43:41:46:26                       |
| USB Application         | Clients: 2 50MB / 0.82GB                                                     |                   | EZSetup                   | Click the button to<br>enable WPS mode. |
| Administration          |                                                                              |                   |                           | More Config 💌                           |
| System Log              |                                                                              |                   |                           |                                         |
|                         |                                                                              |                   |                           |                                         |

# **Using the Network Map**

Network Map allows you to view the status and configure the connection settings of the Internet, system, and clients in your network. It enables you to quickly set up your Wide Area Network (WAN) using the Quick Internet Setup (QIS) feature, or to quickly set up your Local Area Network (LAN) using the WPS Wizard.

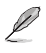

Note: For more details on WPS, refer to the section WPS Wizard in Chapter 5 of this user manual.

To view the status or configure the settings, click any of these icons displayed on the main page:

| lcon | Description                                                                                                    |
|------|----------------------------------------------------------------------------------------------------|
|      | Internet status<br>Click this icon to display information on the Internet<br>connection status, WAN IP address, DNS, connection type,<br>and gateway address. From the Internet status screen, use<br>the Quick Internet Setup (QIS) feature to quickly set up your<br>WAN. |
|      | System status<br>Click this icon to display information on the SSID,<br>authentication method, WEP encryption, LAN IP, PIN code,<br>MAC address, or turn the wireless radio on/off. Launch the<br>WPS wizard from the System status screen.                                 |

| lcon | Description                                                                                                    |
|------|----------------------------------------------------------------------------------------------------|
|      | Client status<br>Click this icon to display information about the clients or<br>computers in the network, and allows you to block/unblock<br>a client. |

### Using the Quick Internet Setup (QIS) again

The Quick Internet Setup (QIS) web page appears automatically after you connected your devices and launched the web browser.

You may also click GO in the QIS field under Internet status to launch the QIS.

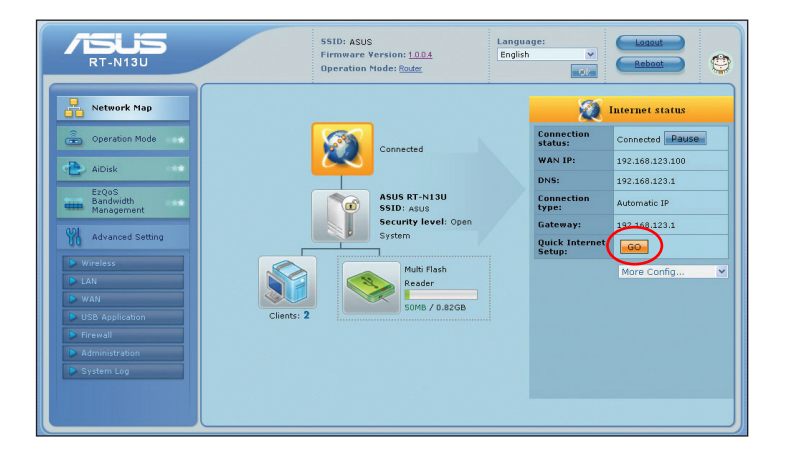

### Creating multiple SSID profiles

The RT-N10 allows you to create multiple SSID profiles that meet various working scenarios.

#### To create a SSID profile:

- 1. Under System status, click Add SSID.
- 2. Configure the profile settings, then click Add.

3. Click **Apply all setting** to save the new settings.

# Managing bandwidth with EzQoS

EzQoS Bandwidth Management enables you to set the bandwidth priority and manage the network traffic.

#### To set up the bandwidth priority:

1. Click **EzQoS Bandwidth Management** from the navigation menu at the left side of your screen.

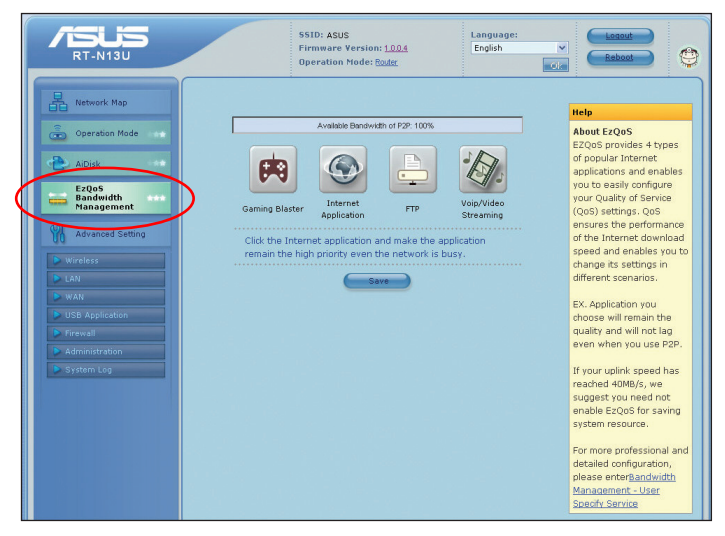

2. Click each of these four applications to set the bandwidth priority:

| lcon | Description                                                                                                |
|------|----------------------------------------------------------------------------------------------------|
|      | Gaming Blaster                                                                                             |
| 6-9  | The router handles gaming traffic at first priority.                                                       |
|      | Internet Application                                                                                       |
|      | The router handles the e-mail, web browsing and other Internet applications traffic at first priority.     |
|      | FTP                                                                                                    |
|      | The router handles at first priority the traffic of downloading/<br>uploading data to/from the FTP server. |
|      | Voip/Video Streaming                                                                                       |
|      | The router handles the audio/video traffic at first priority.                                              |

3. Click Save to save the configuration settings.

# Upgrading the firmware

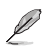

Note: Download the latest firmware from the ASUS website at http://www.asus.com

#### To upgrade the firmware:

1. Click **Advanced Setting** from the navigation menu at the left side of your screen.

| Wetwork Map         Wireless         LAN         WAN         USB Application           Configure your wireless         Configure your wireless         Configure the internet connection, executive, and other advanced parameters.         Configure the internet scenerotion, QoS, and Savery our files in LAN IP         Configure the internet scenerotion, QoS, and Savery our files in LAN IP         Configure the internet scenerotion, QoS, and Savery our files in LAN IP         Configure the internet scenerotion, QoS, and Savery our files in LAN IP         Configure the internet scenerotion, QoS, and Savery our files in LAN IP         Configure the internet scenerotion, QoS, and Savery our files in LAN IP         Configure the internet scenerotion, QoS, and Savery our files in LAN IP         Internet Connection         Port Trigger         WAN         Professional         Port Trigger         Miscellaneous setting         Miscellaneous setting         Port Trigger         Miscellaneous setting         Port Trigger         Miscellaneous setting         Port Trigger         Miscellaneous setting         Port Trigger         Miscellaneous setting         Port Trigger         Miscellaneous setting         Port Trigger         Miscellaneous setting         Port Trigger         Miscellaneous setting         Port Trigger         Miscellaneous setting         Port Trigger         Miscellaneous setting         Port Trigger         Miscellaneous setting         Port Trigger         Miscellaneous setting         System Log         System Log         Miscellaneous setting                                                                                                    | RT-N13U                                                                | SS<br>Fil<br>Op                                                                                                    | ID: ASUS<br>rmware Version: <u>1.0.0.4</u><br>peration Mode: <u>Router</u>                    | Language:<br>English                                                                                                    | Reboot                                                             |
|----------------------------------------------------------------------------------------------------|------------------------------------------------------------------------|----------------------------------------------------------------------------------------------------|-----------------------------------------------------------------------------------------------|----------------------------------------------------------------------------------------------------|--------------------------------------------------------------------|
| Configure tail (Advice and String) Configure (LA), dipo, and Configure (LA), dipo, and configure (LA), dipo, and configure (LA), dipo, and configure | Retwork Map                                                            | Wireless                                                                                                    | LAN                                                                                           | WAN                                                                                                    | USB Application                                                    |
| ADisk     ADisk     VFG     VFG     VFG     VFG     VFG     Portga     Disk     VFG     Portga     Port Trigger     VFG     Portga     Disk     VFG     Portga     Disk     Portga     Disk     VFG     Portga     Disk     VFG     Portga     Disk     VFG     Portga     Disk     Disk     VFG     Portga     Disk     Disk     VFG     Portga     Disk     VFG     Portga     Portga     Disk     VFG     Portga     Disk     VFG     Portga     Portga     Disk     VFG     Portga     Disk     VFG     Portga     Disk     VFG     Portga     Disk     VFG     Portga     Disk     VFG     Portga     Disk     VFG     Portga     Disk     VFG     Portga     Portga     Portga     Disk     VFG     Portga     Disk     VFG     Portga     Portga     Portga     Portga     Portga     Portga     Portga     Portga     Portga     Portga     Portga     Portga     Portga     Portga     Portga     Portga     Portga     Portga     Portga     Portga     Portga     Portga        | Operation Mode                                                         | Configure your wireless<br>connection, security, and<br>other advanced parameters.                                                  | Configure LAN, dhcp, and route settings.                                                      | Configure the Internet<br>connection, QoS, and Server<br>setting.                                                          | Configure the USB device<br>and share your files in LAN or<br>WAN. |
| With Advanced Setting         Firewall         Administration         System Log           Configure the firewall and<br>filter mechanisms to protect<br>your network.         Configure the system and<br>upgrade the firmware of RT-<br>your network.         Monkor the status and<br>various system logs.           W ANI         - General<br>UBL Filter         - System<br>- KAC, Filter         - General Log<br>- Bottor, System<br>- Restore/SavyDipload         - Office Heases<br>Wireless Log<br>- Pact Forwarding                                                                                                    | AiDisk<br>E2QoS<br>Bandwidth<br>Management                             | <ul> <li>General</li> <li>WPS</li> <li>Bridge</li> <li>Wireless MAC Filter</li> <li>RADIUS Setting</li> <li>Professional</li> </ul> | LAN IP     DHCP Server     Route                                                              | <ul> <li>Internet Connection</li> <li>QoS</li> <li>Port Trigger</li> <li>Virtual Server</li> <li>DMS</li> </ul>            | <ul> <li>FTP Share</li> <li>Miscellaneous setting</li> </ul>       |
| Monitors         Configure the fremail and<br>fiber mechanisms to protect<br>your network.         Configure the system and<br>Monitor the status and<br>yours system logs.           LAN         General         System         General           USB Application         Hear         Strimaru Ugrade         Otherases           MAN         LAN to WAN Filter         Restors/Serv/pload         Wherearu Ugrade                                                                                                    | M Advanced Setting                                                     | Firewall                                                                                                    | Administration                                                                                | System Log                                                                                                    |                                                                    |
| WAN         General         System         General log           UBS Application         UBL Filter         Firmware Upgrade         OTCP Leases           MAC Filter         Restor/Sec/Upload         Wreless log         OtceFundation           Science         LAN to WAI Filter         String         Part Franking                                                                                                    | Wireless                                                               | Configure the firewall and<br>filter mechanisms to protect<br>your network.                                                         | Configure the system and<br>upgrade the firmware of RT-<br>N13U.                              | Monitor the status and<br>various system logs.                                                                             |                                                                    |
| Administration     System Log                                                                                                    | WAN     USB Application     Firewall     Administration     System Log | <ul> <li>General</li> <li>URL Filter</li> <li>MAC Filter</li> <li>LAN to WAN Filter</li> </ul>                                      | <ul> <li>System</li> <li>Firmware Upgrade</li> <li>Restore/Save/Upload<br/>Setting</li> </ul> | <ul> <li>General Log</li> <li>DHCP leases</li> <li>Wireless Log</li> <li>Port Forwarding</li> <li>Routing Table</li> </ul> |                                                                    |

- 2. Under the Administration menu, click Firmware Upgrade.
- In the New Firmware File field, click Browse to locate the new firmware on your computer.
- 4. Click Upload. The uploading process takes about three minutes.

Note: If the upgrade process fails, the wireless router automatically enters the rescue mode and the power LED indicator at the front panel flashes slowly. To recover or restore the system, use the Firmware Restoration utility. For more details on this utility, refer to the section Firmware Restoration in Chapter 5 of this user manual.

Ø